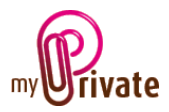

# Module « Voyages »

Le module [Voyages] vous permet de planifier et d'enregistrer vos voyages, de garder en mémoire les itinéraires, adresses importantes et, grâce au module [Ecologie], de connaître votre empreinte écologique.

### [Passeport]

|                                    | 🕲 Passeport Itinéraire Itinéraire | e > carte Vols Checklists Adresses The Flux de caisse ATA Budg   | et 🖈 Notes     |
|------------------------------------|-----------------------------------|------------------------------------------------------------------|----------------|
| <nouvelle catégorie=""></nouvelle> | Destination                       | Thailande 🖺                                                      |                |
| Europe                             | Pays                              | Thailande 💌                                                      | and the second |
|                                    | Date de départ                    | jeudi, 3. décembre 2009                                          |                |
| Italie                             | Date de retour                    | lundi, 4. janvier 2010                                           |                |
| Asie     Thailande     Corbeille>  | Nombre de personnes               | 2                                                                |                |
| <rapport></rapport>                | Description                       | Mon premier voyage en Asie.                                      |                |
|                                    | Répertoire des images             | C: Documents and Settings Administrateur Wes documents Wes image |                |

L'onglet [Passeport] donne la possibilité d'entrer les dates du voyage ainsi qu'une courte description, d'insérer une photo personnelle pour l'illustrer et de mettre un lien vers le répertoire éventuel dans lequel vous aurez classé vos images.

Le nombre de personnes voyageant sera utilisé pour calculer les émissions CO2.

Le bouton [1] permet d'attacher des documents scannés à votre voyage (p.ex. l'assurance voyage, etc.)

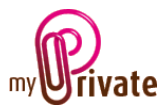

# [Itinéraire]

Dans l'onglet [Itinéraire] le détail de chaque étape de votre voyage pourra être consigné. Il sera également possible d'y attacher des documents scannés.

|                                           | 😰 Passeport Itinéraire Itinéraire > carte Vols Checklists Adresses 🗇 Flux de caisse 💯 Budget 🖈 Notes                                                                                                    |
|-------------------------------------------|----------------------------------------------------------------------------------------------------|
| The Same                                  | Itinéraire                                                                                                    |
| Nouvelle catégorie>                       |                                                                                                    |
| <li><nouveau passeport=""></nouveau></li> | Date Lieu KM                                                                                                    |
| Europe                                    |                                                                                                    |
| Londres                                   |                                                                                                    |
| Séville                                   |                                                                                                    |
| Italie                                    | 14.12.2003 Phi-Phi 74                                                                                                    |
| Paris                                     | Nous n'avons pas résisté à l'envie de visiter l'ile magique de Phi-Phi, et c'est sur un petit bateau qui a mis environ 2h30 à 🖺 🔀                                                                                                    |
| Asie                                      | talic la daversee que hous avoirs voyage.                                                                                                    |
| Thailande                                 |                                                                                                    |
| <corbeille></corbeille>                   | 10.12.2003 Krabi 946                                                                                                    |
| <rapport></rapport>                       | Nous sommes arrivés à Krabi après six jours de voyage.<br>Cette province côtière couvre une superficie de 4.709 kilomètres carrés. La capitale provinciale se trouve à 814 km. au<br>sud de Bangkok et est facilement accessible par la route au départ de la capitale et de Phuket.                                                                                                    |
|                                           | 04.12.2003 Bangkok 0                                                                                                    |
|                                           | Visite du Grand Palais & du Wat Phra Kaeo (Temple du Bouddha d'Emeraude). Cette ancienne cité riveraine contient de nombreux immeubles offrant des aspects architecturaux très détaillés. Il faut de préference, si la chose vous est possible, y aller le jour d'une cérémonie bouddhiste ou un dimanche car les entréses y sont gratuites pour les Thais. Il y a donc foule bien entendu, mais ceci permet de "vivre" quelque peu la ferveur des Thais. |
|                                           |                                                                                                    |

### [Itinéraire > Carte]

L'onglet [Itinéraire > Carte] permet de télécharger une carte pour illustrer votre voyage.

Pour télécharger une carte, insérez le nom de la ville et le nom du pays, puis choisissez un nombre dans le menu déroulant [Zoom]. 1 = très détaillé – 12= très éloigné. Pour lancer la recherche, cliquez sur le bouton de recherche [1]. La carte s'affiche automatiquement.

Si le niveau de zoom ne convient pas, changez le numéro de zoom et relancez la recherche en cliquant sur le bouton [1].

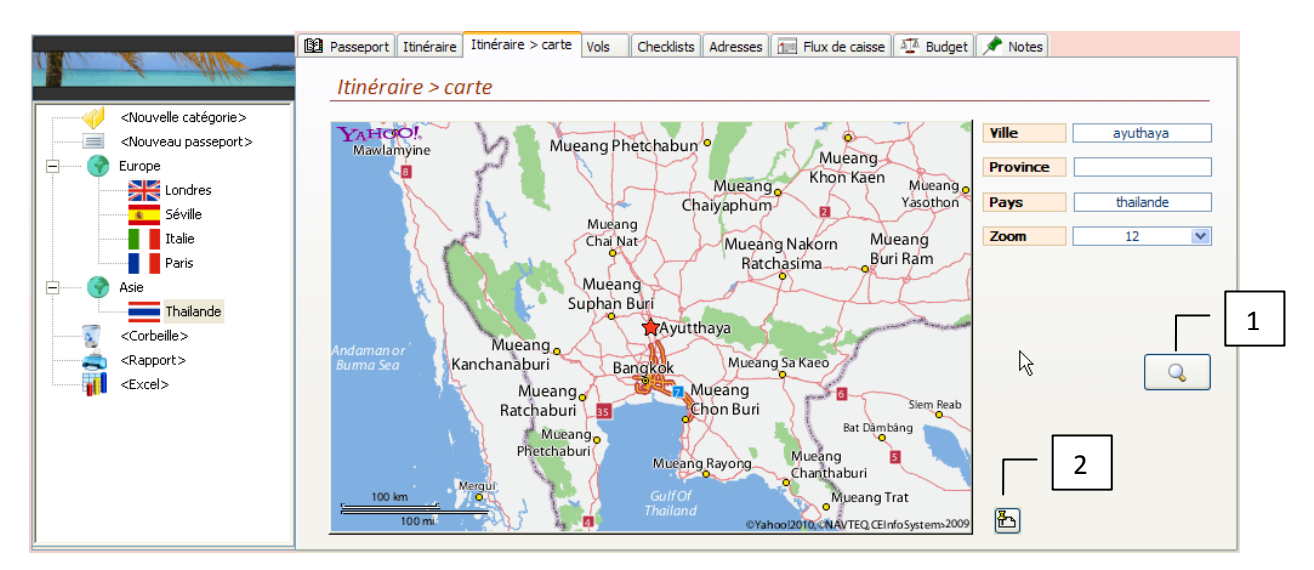

Des documents scannés peuvent être attachés en cliquant sur le bouton [2].

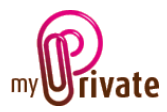

#### Personnalisation de la carte

Si vous souhaitez personnaliser la carte, par exemple en y traçant votre itinéraire, double-cliquez sur la carte.

La carte est sélectionnée (bord plus épais autour de la carte [1]), et les outils de dessin standards de Windows sont à votre disposition : choix des outils [2] (type de trait, gomme, zones, etc.) et couleur [3].

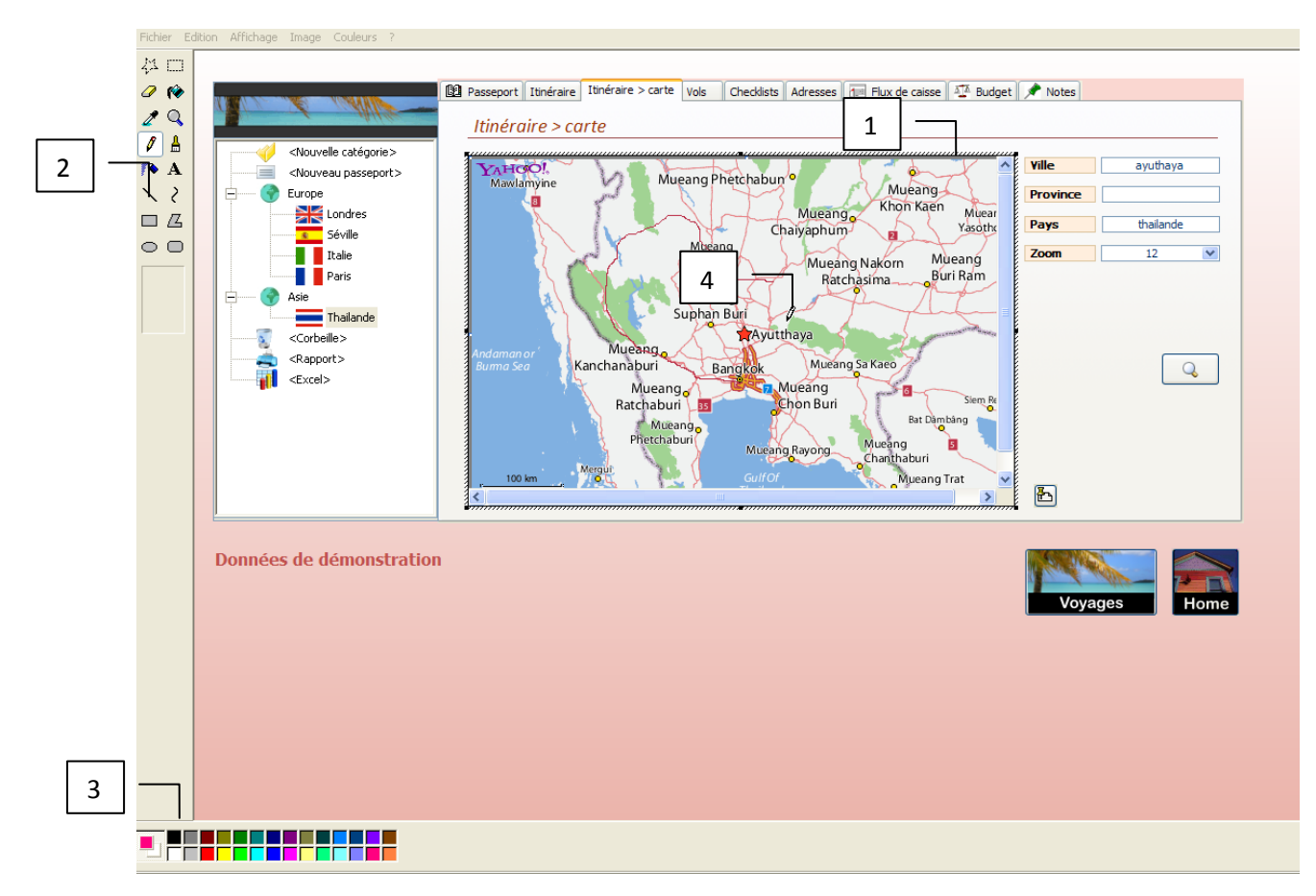

Sélectionnez par exemple le crayon, puis cliquez et tenez enfoncée votre souris au-dessus de la carte pour dessiner le tracé de votre itinéraire à l'aide du crayon [4]. Dès que vous relâchez le bouton droit de votre souris, l'itinéraire est tracé sur la carte et enregistré.

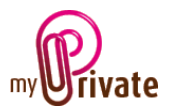

# [Vols]

L'onglet [Vols] sert à inscrire vos vols, leurs coûts et à calculer vos émissions CO2.

| <nouvelle catégorie=""></nouvelle> | Passeport Tiinéraire | Itinéraire > carte Vo | Checklists        | Adresses 🔤 Flux | x de caisse 🛛 🍱 Budget 🗍 🖈 Notes      |        |
|------------------------------------|----------------------|-----------------------|-------------------|-----------------|---------------------------------------|--------|
| <pre></pre>                        | De                   | L                     |                   |                 |                                       |        |
| Europe                             | Classe               | O Economie            | OBusiness         | Première        | · · · · · · · · · · · · · · · · · · · |        |
| Séville                            |                      | N° vol                |                   | Date            | Compensation CO2                      |        |
| Italie                             | Départ               |                       |                   |                 | Emission de CO2 par passager          |        |
| Paris                              | Retour               |                       |                   |                 |                                       |        |
| Thailande                          | Coût total pour t    | ous les passagers     |                   |                 |                                       |        |
| <rapport></rapport>                | De                   | GVA, Geneva Cointri   | n International A | ✓ à             | ZRH, Zürich Airport                   | 230 km |
| <excel></excel>                    | Classe               | Economie              | O Business        | O Première      | 4 -                                   |        |
|                                    |                      | Nº vol                |                   | Date            | Compensation CO2                      |        |
|                                    | Date départ          | LX 2819               |                   | 03.12.2009      | Emission de CO2 par passager          | 200 kg |
|                                    | Vol retour           | LX 2800               |                   | 05.01.2010      |                                       |        |
|                                    | Coût total pour t    | tous les passagers    |                   | 610.70          | 5                                     |        |

Entrez les codes des aéroports dans les zones [De] et [A]. MyPrivate remplit automatiquement les champs. Si vous ne connaissez pas les abréviations des aéroports, cliquez sur le bouton [1]. La fenêtre ci-dessous s'ouvre :

| 🖗 Airport | search                         |           |           |                | 2         | 7 |
|-----------|--------------------------------|-----------|-----------|----------------|-----------|---|
| Code      | Nom                            | Latitude  | Longitude | Pays           | Sélection |   |
| AAA       | Anaa Airport                   | -17.3526  | -145.5100 |                |           |   |
| AAB       | Arrabury Airport               | -26.7000  | 141.0500  | Australie      |           |   |
| AAC       | El Arish International Airport | 31.0733   | 33.8358   | Egypte         |           |   |
| AAE       | Annaba Airport                 | 36.8222   | 7.8092    | Algérie        |           |   |
| AAH       | Aachen-Merzbrück Airport       | 50.8231   | 6.1864    | Allemagne      |           |   |
| AAI       | Arraias Airport                | -13.0239  | -46.8856  | Brésil         |           |   |
| AAJ       | Cayana Airstrip                | 3.9000    | -55.3670  | Surinam        |           |   |
| AAK       | Buariki Airport                | 0.1853    | 173.6370  | Kiribati       |           |   |
| AAL       | Aalborg Airport                | 57.0928   | 9.8492    | Danemark       |           |   |
| AAM       | Malamala Airport               | -24.8181  | 31.5446   | Afrique du Sud |           |   |
| AAN       | Al Ain International Airport   | 24.2617   | 55.6092   | Emirats Arabes |           |   |
| AAO       | Anaco Airport                  | 9.4302    | -64.4707  | Venezuela      |           |   |
|           |                                | Recherche |           |                |           | - |
|           |                                |           |           |                |           |   |

Cherchez l'aéroport désiré en déroulant la liste à l'aide du curseur [2] ou cliquez dans la zone de recherche et typez le nom de l'aéroport ou du pays, puis tapez la touche [Enter].

Une nouvelle liste apparaît, dans laquelle vous pouvez sélectionner l'aéroport en cochant la case appropriée, puis cliquez dans la coche [3] à côté de l'aéroport souhaité. La fenêtre se referme et l'aéroport est sélectionné.

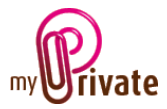

| P Recher         | che d'aéroport                        |          |           |        |           | x  |  |  |  |  |
|------------------|---------------------------------------|----------|-----------|--------|-----------|----|--|--|--|--|
| Code             | Nom                                   | Latitude | Longitude | Pays   | Sélection |    |  |  |  |  |
| ACH              | St Gallen Altenrhein Airport          | 47.4850  | 9.5608    | Suisse |           |    |  |  |  |  |
| ACO              | Ascona Airport                        | 46.1578  | 8.7819    | Suisse |           |    |  |  |  |  |
| BRN              | Bern Belp Airport                     | 46.9141  | 7.4971    | Suisse |           |    |  |  |  |  |
| GVA              | Geneva Cointrin International Airport | 46.2381  | 6.1090    | Suisse |           |    |  |  |  |  |
| LUG              | Lugano Airport                        | 46.0043  | 8.9106    | Suisse |           |    |  |  |  |  |
| QNC              | Neuchatel Airport                     | 46.9575  | 6.8647    | Suisse |           | =  |  |  |  |  |
| SIR              | Sion Airport                          | 46.2196  | 7.3268    | Suisse |           |    |  |  |  |  |
| SMV              | Samedan Airport                       | 46.5341  | 9.8841    | Suisse |           |    |  |  |  |  |
| ZHI              | Grenchen Airport                      | 47.1816  | 7.4172    | Suisse |           |    |  |  |  |  |
| ZIN              | Interlaken Air Base                   | 46.6766  | 7.8791    | Suisse |           |    |  |  |  |  |
| ZJI              | Locarno Airport                       | 46.1608  | 8.8786    | Suisse |           |    |  |  |  |  |
| ZRH              | Zürich Airport                        | 47.4647  | 8.5492    | Suisse |           |    |  |  |  |  |
| Recherche suisse |                                       |          |           |        |           |    |  |  |  |  |
| •                |                                       | 1111     |           |        |           | ۶. |  |  |  |  |

Le nombre de kilomètres parcourus - calculés en droite ligne – ainsi que les émissions CO2 - calculés selon les kilomètres parcourus et le type de siège (classe) sélectionné – sont affichés automatiquement.

Dans le champ [Date], si vous souhaitez également ajouter l'heure du départ, veuillez utiliser le format suivant : jj.mm.aaaa hh :mm.

Si vous compensez vos émissions CO2 directement auprès la compagnie aérienne, cochez la case [4]. Vos émissions ne seront alors pas calculées dans le module [Ecologie]. Les émissions compensées auprès des compagnies aériennes ne sont pas déductibles des impôts. En Suisse, les émissions CO2 compensées ultérieurement auprès de myclimate.org sont déductibles des impôts.

Des notes relatives à chaque vol peuvent être inscrites dans la zone [5].

Des fichiers scannés peuvent être attachés à chaque vol en cliquant sur le bouton [6].

Les coûts totaux des voyages seront automatiquement visibles dans le module [Finances].

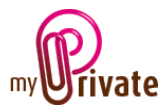

## [Checklists]

Pour chacun des voyages, deux listes de contrôle sont disponibles :

- La liste standard qui est valable pour tous les voyages, contenant par exemple le passeport, les cartes bancaires, etc. Cette liste peut être ajusté en tout temps.
- La liste spécifique à votre voyage, contenant par exemple les guides de voyage, plans de ville, etc.

Les articles de ces listes peuvent être cochés au fur et à mesure de leur ajout à vos bagages.

| No 16 WAND                                                                                         | B2 Passeport Itinéraire Itinéraire > carte Vols           Cheddists         Adresses           Flux de caisse           Marcel             Listes de contrôle           Cheddists           Adresses           Marcel           Marcel                                                                                                    |
|----------------------------------------------------------------------------------------------------|----------------------------------------------------------------------------------------------------|
| <nouvelle catégorie=""> <p< th=""><th>Checklist standard Checklist spécifique</th></p<></nouvelle> | Checklist standard Checklist spécifique                                                                                                    |
| Londres                                                                                            | Adaptateur pour prise       Image: Company and the second second se                       |
| Paris Asie                                                                                         |                                                                                                    |
| <pre>Corbeille&gt; </pre> <rapport></rapport>                                                      | Image: Construction of the second second |
| Excel>                                                                                             | Lunettes de solei  Maillot de bain                                                                                                    |
|                                                                                                    | Monnaie locale                                                                                                    |

Les listes peuvent également être imprimées pour faciliter leur utilisation.

#### [Adresses]

|                                    | Passeport I                                                                                                    | tinéraire Itinér | aire > carte V | ols Checklist | s Adresses 1 | 📃 Flux de caisse 🛛 🌆 | Budget 📌 Notes                  |               |  |
|------------------------------------|----------------------------------------------------------------------------------------------------|------------------|----------------|---------------|--------------|----------------------|---------------------------------|---------------|--|
| ALL ANNE                           | Adresses                                                                                                    |                  |                |               |              |                      |                                 |               |  |
| <nouvelle catégorie=""></nouvelle> |                                                                                                    |                  |                |               |              |                      |                                 |               |  |
| <nouveau passeport=""></nouveau>   | Туре                                                                                                    |                  |                |               | ~            |                      |                                 |               |  |
| Europe                             | Entrepris                                                                                                    | æ                |                |               |              | Téléphone            |                                 |               |  |
| Londres                            | Adresse                                                                                                    |                  |                |               |              | Téléfax              |                                 |               |  |
| Séville                            | NPA                                                                                                    | Ville            |                |               |              | E-mail               |                                 |               |  |
| Italie                             | Pays                                                                                                    |                  |                |               |              | Site internet        |                                 |               |  |
| Paris                              | Comment                                                                                                    | aire             |                |               |              |                      |                                 |               |  |
|                                    |                                                                                                    |                  |                |               | 1            | 2                    |                                 |               |  |
| Thailande                          |                                                                                                    |                  |                |               | •            | n)                   |                                 |               |  |
|                                    | Туре                                                                                                    |                  | Hotel          |               |              |                      |                                 |               |  |
|                                    | Entrepris                                                                                                    | e                |                |               |              | Téléphone            |                                 |               |  |
|                                    | Adresse                                                                                                    |                  | 171 Soi 11, Si | ukhumvit 11   |              | Téléfax              | (66 0) 2253-4123                | 1             |  |
| CXC61>                             | NPA                                                                                                    | Ville            |                |               |              | E-mail               | info@amtel.co.th                |               |  |
|                                    | Pays                                                                                                    |                  |                |               |              | Site internet        | http://www.amtel.co.th/bangkok/ | 1 1           |  |
|                                    | Commentaire A dazzling haven amongst the bustling city that is Bangkok, The Ambassador Hotel Bangkok is renowned for pampering guests with unparalleled service and hospitality. From the moment you step into our majestic grand lobby, you'll be inundated by the luxurio |                  |                |               |              |                      |                                 | ₽<br><b>×</b> |  |
|                                    | Enr: H 🔸                                                                                                    | 1 sur 2 🕨        | 斗 🛛 🕅 🕅 Auc    | un filtre Rec | hercher      |                      |                                 |               |  |

Vous pouvez entrer dans cet onglet les différentes adresses importantes liées à votre voyage, par exemple les hôtels, musées et autres points d'intérêt, et y attacher des documents scannés (par exemples des brochures). Les adresses de cet onglet ne sont pas reprises dans le carnet d'adresses centralisé.

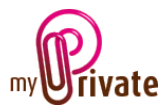

### [Flux de caisse] avec date

|                                                       | Passeport Itinéra | aire Itinéraire > carte Vols | Checklists Adresses                                                                                             | 1. Flux de caisse | 🐴 Budget 刘 | Notes            |        |
|-------------------------------------------------------|-------------------|------------------------------|----------------------------------------------------------------------------------------------------|-------------------|------------|------------------|--------|
|                                                       | Flux de cai       | sse avec date                |                                                                                                    |                   |            | Période 2001 - 2 | 2010   |
| Nouvelle catégorie>                                   |                   |                              |                                                                                                    |                   |            |                  |        |
| Nouveau passeport>                                    | Date              | Description                  |                                                                                                    | Туре              | Entrées    | Sorties          | _      |
| 🚊 💮 Europe                                            |                   |                              | ~                                                                                                    | ×                 |            |                  | $\sim$ |
|                                                       | 05.12.2009        | Hotel Krabi                  |                                                                                                    | Logement          |            | * 86.03          | ₽ 🗙    |
| Italie                                                | 05.12.2009        | Restaurant                   |                                                                                                    | Nourriture        |            | 32.00            | Æ 🔀    |
| Paris                                                 | 04.12.2009        | Hotel Bangkok Central        |                                                                                                    | Logement          |            | 80.00            | 吾 🗙    |
| Asie Thailande Corbeille> Corbeille> CRapport> Cxcel> |                   |                              |                                                                                                    |                   |            |                  |        |
|                                                       |                   |                              | he and the second second second second second second second second second second second second second second se |                   |            |                  |        |
|                                                       |                   |                              | .0                                                                                                    | [                 |            | 198.03           |        |
|                                                       |                   |                              |                                                                                                    |                   |            |                  |        |

Cet onglet permet de saisir les coûts autres que les coûts de transports aériens. Ils seront automatiquement ajoutés aux coûts de voyages pour leurs années respectives dans le module [Finances].

Les coûts peuvent être saisis directement dans votre monnaie de base, ou en monnaie étrangère.

Pour saisir des montants en monnaie étrangère, cliquez avec le clic droit de votre souris dans la case où le montant doit être saisis. La fenêtre suivante apparaît, dans laquelle vous pouvez saisir le montant en monnaie étrangère :

| 🖗 Saisie valeur en monnaie étrangère |        |                   |        |                            |  |  |  |  |
|--------------------------------------|--------|-------------------|--------|----------------------------|--|--|--|--|
|                                      | Devise | Valeur en monnaie | Valeur |                            |  |  |  |  |
|                                      | THB 💌  | 2'647.00          | 86.03  | $\mathbf{\mathbf{\nabla}}$ |  |  |  |  |

Note : Pour que les devises soient disponibles dans la liste déroulante, elles doivent avoir été sélectionnées [1] dans l'onglet [G – Devises] du module [Liquidités]. Pour mettre à jour les taux de change, cliquez sur le bouton [2]. MyPrivate utilise le taux de change le plus récent pour effectuer les conversions.

|                                    | Passeport Transactions G Liquidités G Devises | Notes 2                    | 7              |
|------------------------------------|-----------------------------------------------|----------------------------|----------------|
| <nouvelle catégorie=""></nouvelle> | Devise EUR Monnaie locale                     | Derniers                   | taux           |
| Comptes d'epargne                  | Valable du Taux                               | Devise                     | Prix actuel ML |
| Cartes de crédit                   | 26.07.2010 07:11:15 1.3589000                 | CHF Swiss Franc            | 1.000000       |
| VISA Personnelle                   | 25.07.2010 15:31:16 1.3589000                 | EUR Euro                   | 1.358900       |
|                                    | 23.07.2010 06:54:41 1.3589000                 | GBP British Pound          | 1.607500       |
| <rapport></rapport>                | 21.07.2010 07:46:59 1.3589000                 | THB Thai Baht              | 0.032500       |
| <excel></excel>                    | 20.07.2010 08:35:04 1.3589000                 | USD US Dollar              | 1.050700       |
|                                    | 19.07.2010 06:55:44 1.3589000                 | ADF Andorran Franc         | 0.000000       |
|                                    | 18.07.2010 21:22:10 1.3589000                 | AED Utd. Arab Emir. Dirham | 0.000000       |
|                                    | 17.07.2010 11:30:47 1.3589000                 | AFA Afghanistan Afghani    | 0.000000       |
|                                    | 16.07.2010 08:29:27 1.4751000                 | ALL Albanian Lek           | 0.000000       |
|                                    | 15.07.2010 06:48:06 1.4751000 🗸               | AMD Armenian Dram          | 0.000000       |
|                                    | Enr: H → I sur 5 → H → B 🕅 Aucun filtre       | Rechercher                 |                |

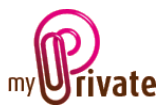

[Budget]

Cet onglet vous permet de budgéter chaque voyage.

Les informations sur le budget sont disponibles dans le module [Finances].

|                         | 🖸 Pass | seport                       | Itinéraire | Itinéraire > carte | Vols | Checklists | Adresses | 1 Flux de   | e caisse | A Budget 📌              | Notes   |       |
|-------------------------|--------|------------------------------|------------|--------------------|------|------------|----------|-------------|----------|-------------------------|---------|-------|
| A C WIG                 | Βι     | Budget   Période 2001 - 2010 |            |                    |      |            |          |             |          |                         |         |       |
|                         |        |                              |            |                    |      |            |          |             |          |                         |         |       |
| Nouveau passeport>      |        |                              |            |                    |      |            | Flux o   | le caisse i | réels    | Flux de caisse budgetés |         |       |
| Europe                  |        | Anné                         | e          | Тур                | e    |            | Entrées  | ; S         | orties   | Entrées                 | Sorties |       |
| Londres                 |        |                              |            |                    |      | ×          |          |             |          |                         |         |       |
| Séville                 |        | 2009                         | Log        | ement              |      |            |          |             | 166.03   |                         |         |       |
| Italie                  |        | 2000                         |            |                    |      |            |          |             | 22.00    |                         |         |       |
| Paris                   |        | 2009                         |            | irriture           |      |            |          |             | 32.00    |                         |         |       |
| 🕂 Asie                  |        | 2009                         | Vol        |                    |      |            |          |             | 3'784.70 |                         |         | ] 🗙 👘 |
| Thailande               |        |                              |            |                    |      |            |          |             |          |                         |         | _     |
| <corbeille></corbeille> |        |                              |            |                    |      |            |          |             |          |                         |         |       |
| <rapport></rapport>     |        |                              |            |                    |      |            |          |             |          |                         |         |       |
| Excel>                  |        |                              |            |                    |      |            |          |             |          |                         |         |       |
|                         |        |                              |            |                    |      | R          |          |             |          |                         |         |       |
|                         |        |                              |            |                    |      |            |          |             |          |                         |         |       |
|                         |        |                              |            |                    |      |            |          |             |          |                         |         |       |
|                         |        |                              |            |                    |      | [          |          |             | 3'982.73 |                         |         |       |
|                         | ,      |                              |            |                    |      |            |          |             |          |                         |         |       |